# Steps or Guidelines to fill University Pre Admission Online Registration form for SYBCom

## University Pre Admission Online Registration process of SYBCom for the Academic year 2021 -22

The following are the steps for University Pre Admission Online Registration

**1.**First Click on the below link to register for Online pre admission and fill in the details carefully and correctly.

If the link is not active, copy and paste the below link in the browser and press enter, it would automatically get activated.

### https://mumoa.digitaluniversity.ac/

| Univers     | ity of Mumbai                                                                                                    | 1.Click here to open |
|-------------|----------------------------------------------------------------------------------------------------|----------------------|
| Maharashtri | (India)                                                                                                    | Online pre admission |
|             |                                                                                                    | form                 |
|             | Click Here For Mumbai University Pre Admission online Registration 2020-21                                           |                      |
|             | Need Help ? Click Here To View Online Registration Process Video                                                     |                      |
|             | Chat Support For FAQ                                                                                                 |                      |
| 8           | Application Form Management for College                                                                              |                      |
|             | io to Mumbai University Portal ( मुंबई विद्यापीठाच्या डिजीटल युनिव्हर्सिटी प्रणाली वर<br>जाण्यासाठी येथे विलक करा, ) |                      |

2.Click on Already students of this university and use 16 digit PRN Number, which is available on your Sem -I and Sem- II Mark sheets /Results Or SYBCom Admission list- 2021-22

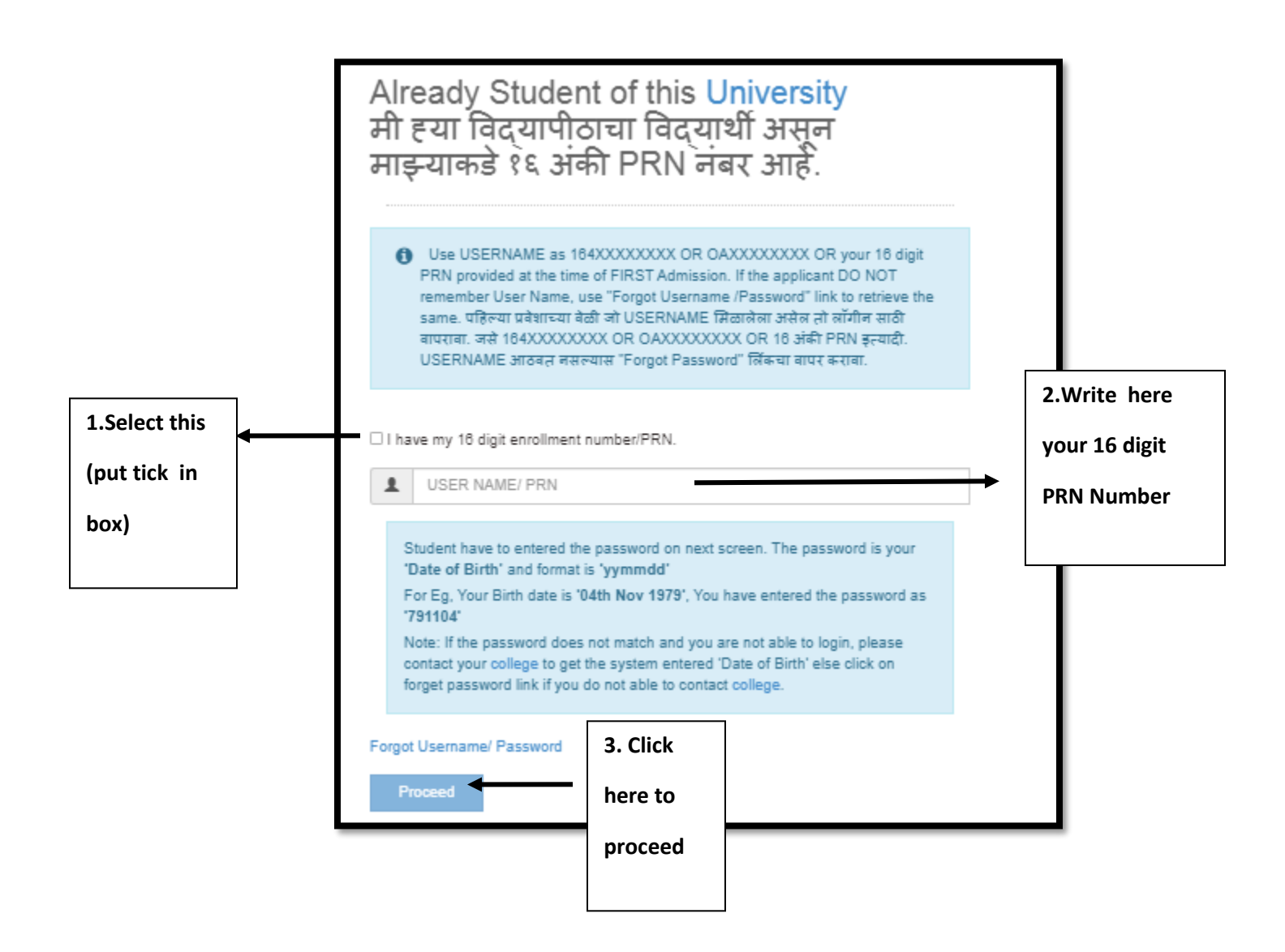

3.To set password follow your date of birth as per given format below :-

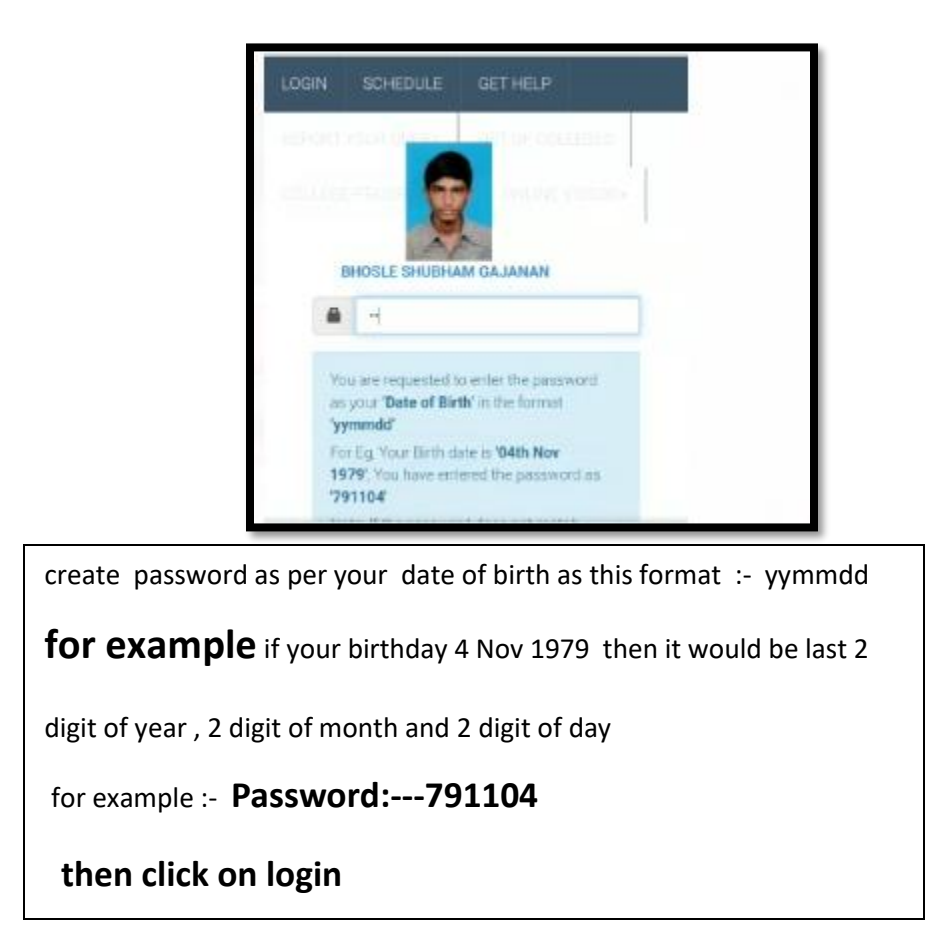

### 4. Check and Verify all your details like Name and PRN Number

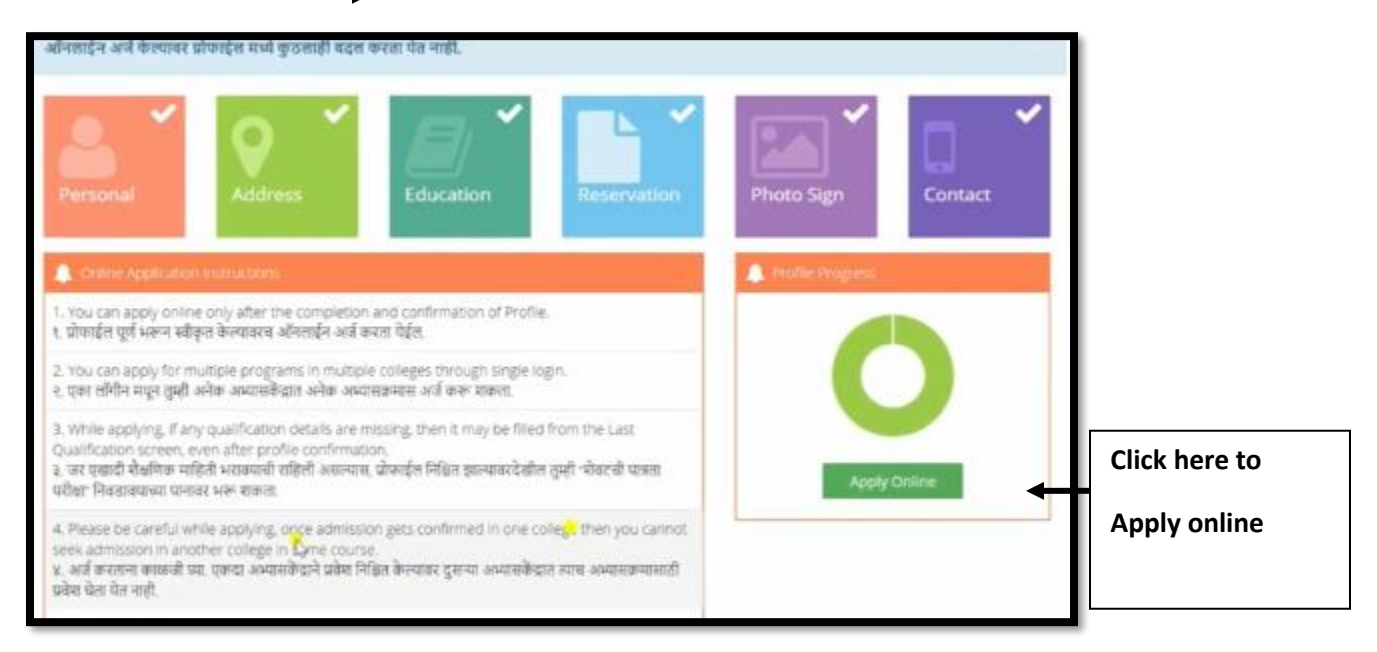

Check your Name and PRN Number here

### 5. Once you applied the following screen will be opened

|        | DASHBOARD ONLINE HELP                                                       | ONLINE VIDEOS-                                                                                                    |                                                                                                    |
|--------|-----------------------------------------------------------------------------|----------------------------------------------------------------------------------------------------|----------------------------------------------------------------------------------------------------|
|        | D20CQ0291543     View Profile                                               | E Apply Online                                                                                                    |                                                                                                    |
|        | <ul> <li>Application Status</li> <li>Receipt/Transaction Details</li> </ul> | This link shall be used only when you are seeking admission in higher Course part/ term of the<br>same Course (i.e. from First Year BA – 1st semester to Second Year BA – 1st semester). Please<br>make sure you want to do the same.                                                                                                    | Use this link ONLY WHEN Applicant wishes to APPLY to a NEW Academic Programme, either<br>under the EXISTING Faculty/College OR ANOTHER Faculty/College.<br>For example: 1. Applicant has completed BA and wishes to apply for MA / MBA and such other<br>cases within Eligibility Criterion. OR 2. Applicant is studying in BCOM and wishes to apply for |
| Check  | <ul> <li>Print e-Suvidha Ticket</li> <li>Update Awaited Results</li> </ul>  |                                                                                                    | B ALL B. by discontinuing BCOM and such other cases within Eligibility Criterion.                                                                                                    |
| SYBCom |                                                                             | Note: 1. If Part /Term result status is not available or not updated then kindly ignore and proceed for your<br>admission.<br>संसाद दर्शवलेख्या (tgarce स्टेटल कार्टने बकड़ी सत्रांखा रिइज़ल्ट उपलस्य नसला विषया सुधारिल नसला लगे। वियादगोनी पुटील<br>अउम्पलक्षणसाठी अर्ज कराया.<br>2. Students who wish to take Re-admission in same course/program are requested to fill up the request for Re-<br>admission Form. After filling this form Re-admission link will be available in loginwithin 48 hours.<br>उपा वियदर्थना मार्जागर अउम्पत्रमाक्याप पुनर-Lotanics (Re-admission) उर्ज़ ने नयायाचा उस्तेल अपने वियदर्थनी साठा<br>अर्जांकार में लगा हैतों अर्पात पुरादेश साहत (Re-admission) क्रांज ने नयायाचा अर्सल अपने वियदर्थनी साठा दिलेल्या<br>अर्जांकार में लगीहती भरापो अनिवास आहे, सदद शाहिती भरात्मायर 48 लासांटया आस पुनर-प्रवेशासाठी (Re-admission) लिंक उपलस्य<br>क्षेत्रेल.<br>Click Here to Request for Re-admission to same course/program. | Admission to Another Programme  Admission to Another Programme  Admission to Another Programme                                                                                                    |
|        |                                                                             | Previous Term Result Details                                                                                                    | $\langle \rangle$                                                                                                    |
|        |                                                                             | B.Com.(with Credits)-Regular-Rev16                                                                                                    |                                                                                                    |
|        |                                                                             | Part + term Part Kesuit lerm Kesuit                                                                                                    |                                                                                                    |
|        |                                                                             |                                                                                                    | Click on apply                                                                                                    |

### 6. Click on go to same College

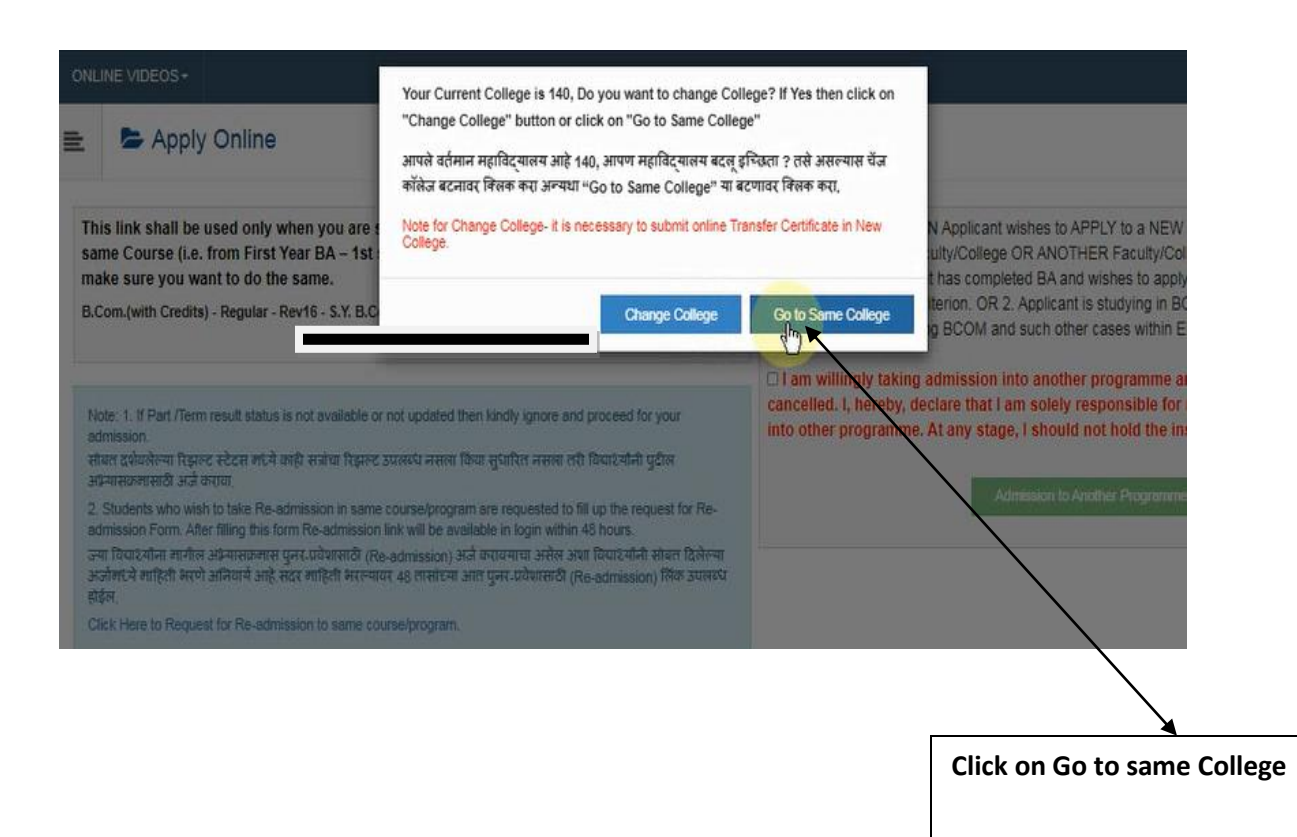

### 7. Select instruction of Medium As :--- English

Select your SYBCOM 07 subjects as follow

- 1. Advertising-I/II
- 2. Founadation Course Contemporary Issues- III/IV
- 3. Business Law-I/III
- 4. Commerce -III /IV
- 5. Business Economics -III/IV
- 6. Accountancy and Finanacial Management III /IV
- 7. Financial Accounting and Auditing Introduction to Management Accounting

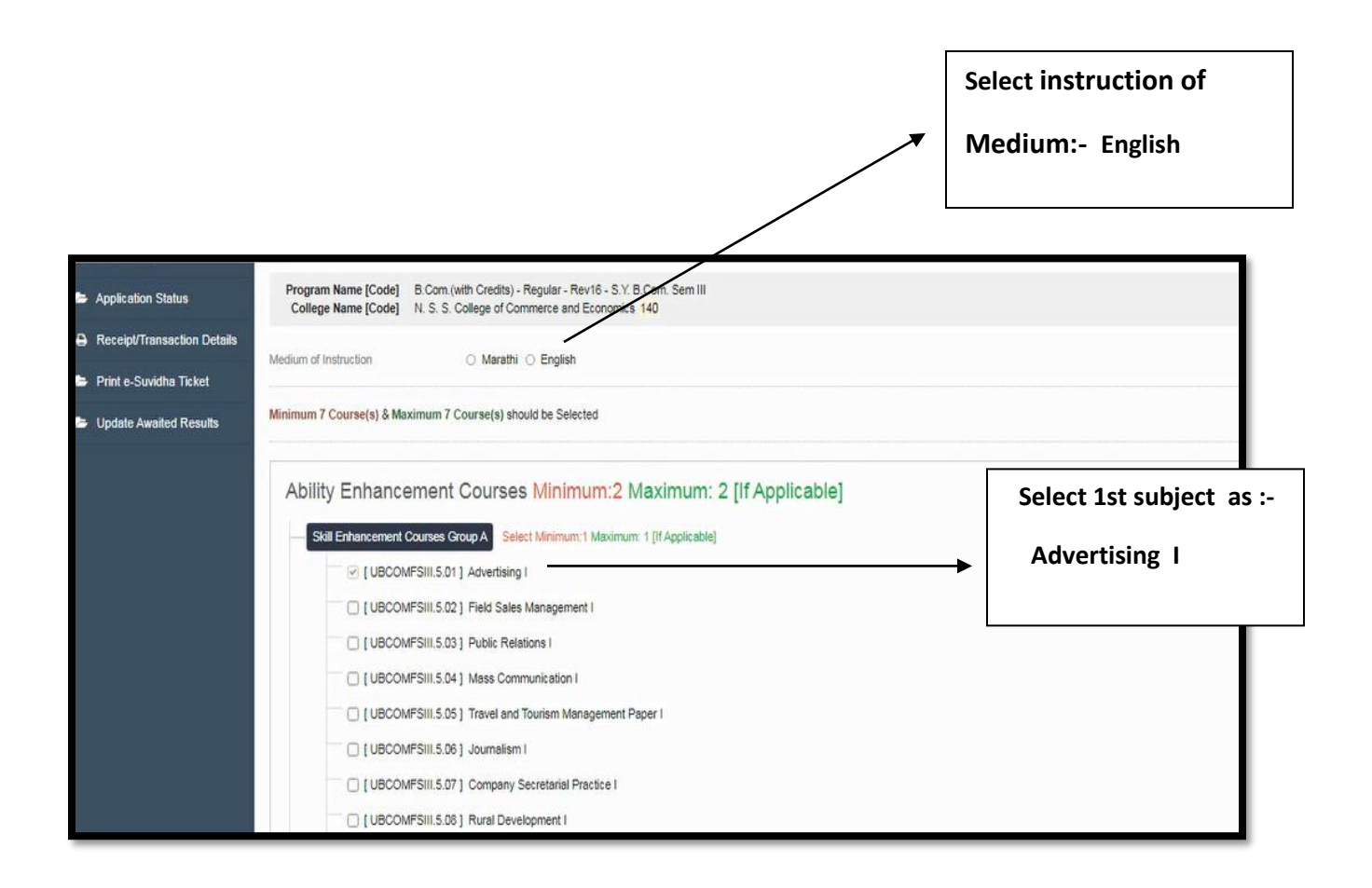

### 8. Select Second subject Founadation Course - Contemporary Issues- III

| [ UBCOMFSIII.5.07 ] Company Secretarial Practice I                            |                                   |
|-------------------------------------------------------------------------------|-----------------------------------|
| [UBCOMFSIII.5.08] Rural Development I                                         |                                   |
| [ UBCOMFSIII.5.09 ] Co Operation 1                                            |                                   |
| UBCOMFSIII.5.10 ] Mercantile Shipping I                                       |                                   |
| UBCOMFSIII.5.11 ] Indian Economic Problem I                                   |                                   |
| UBCOMFSIII.5.12 ] Computer Programming I                                      |                                   |
| UBCOMFSIII.5.13   Logistic and Supply Chain Management I                      |                                   |
| UBCOMFSIII.5.14 ] Economic System I                                           | Select 2nd subject as :-          |
| Skill Enhancement Courses Group B Select Minimum:1 Maximum: 1 [If Applicable] | Founadation Course - Contemporary |
| ☑ [UBCOMFSIII.6.1] Foundation Course - Contemporary Issues - III              |                                   |
| UBCOMFSIII.6.2] Foundation Course in NSS III                                  | Issues- III                       |
| UBCOMFSIII.6.3 ] Foundation Course in NCC III                                 |                                   |
| UBCOMFSIII.6.4 ] Foundation Course in Physical Education III                  |                                   |
|                                                                               |                                   |

### 9. Select Third subject :- Business Law - I

| Core Courses Minimum:1 Maximum: 1 [If Applicable]                                          | Select 3rd Subject as :- Business Law-I |
|--------------------------------------------------------------------------------------------|-----------------------------------------|
| C [UBCOMFSIII.7] Business Law I                                                            |                                         |
| Elective Courses Minimum: 2 [If Applicable]                                                |                                         |
| Discipline Related Elective Courses B Select Minimum 2 Maximum: 2 [If Applicable]          |                                         |
| UBCOMFSIII.3 ] Commerce III                                                                |                                         |
| UBCOMFSIII.4 Business Economics III                                                        |                                         |
| Discipline Specific Elective Courses A Select Minimum: 2 [If Applicable]                   |                                         |
| Discipline Specific Elective Courses Aa Select Minimum: 1 Maximum: 1 [If Applicable]       |                                         |
| UBCOMFSIII.1 ] Accountancy and Financial Management III                                    |                                         |
| Discipline Specific Elective Courses Ab Select Minimum: 1 [If Applicable]                  |                                         |
| [UBCOMFSIII.2.1] Financial Accounting and Auditing - Introduction to Management Accounting |                                         |
| UBCOMPSIII.2.2 ] Business Management - Marketing Management                                |                                         |
| UBCOMFSIII.2.3 Banking & Finance- Introduction to Banking in India                         |                                         |
| UBCOMFSIII.2.4 Commerce - International Business Relations                                 |                                         |

10. Select Fourth and Fifth Subjects :- Commerce -III and Business Economics -III

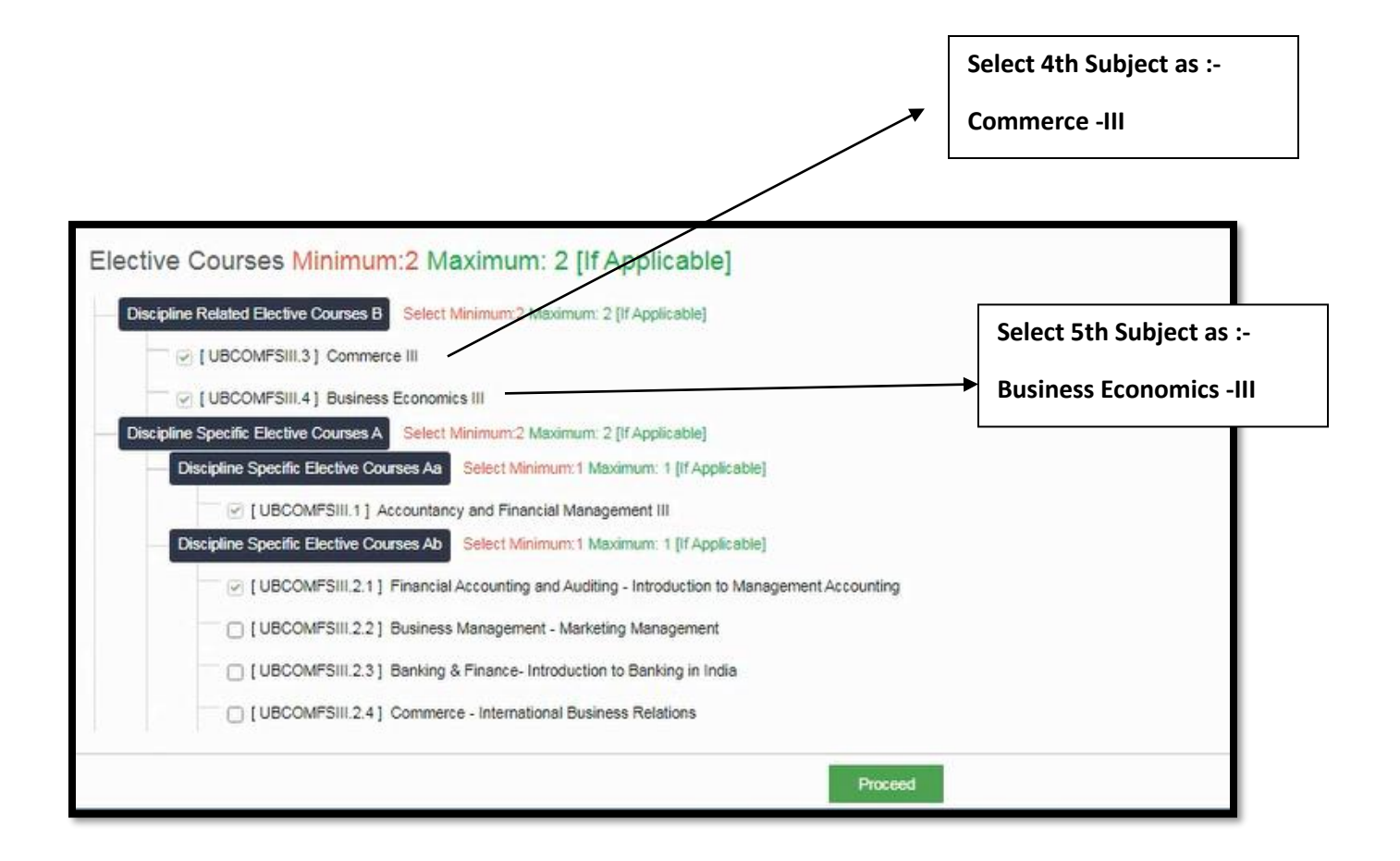

#### 11. Select Sixth Subject :- Accountancy and Finanacial Management - III

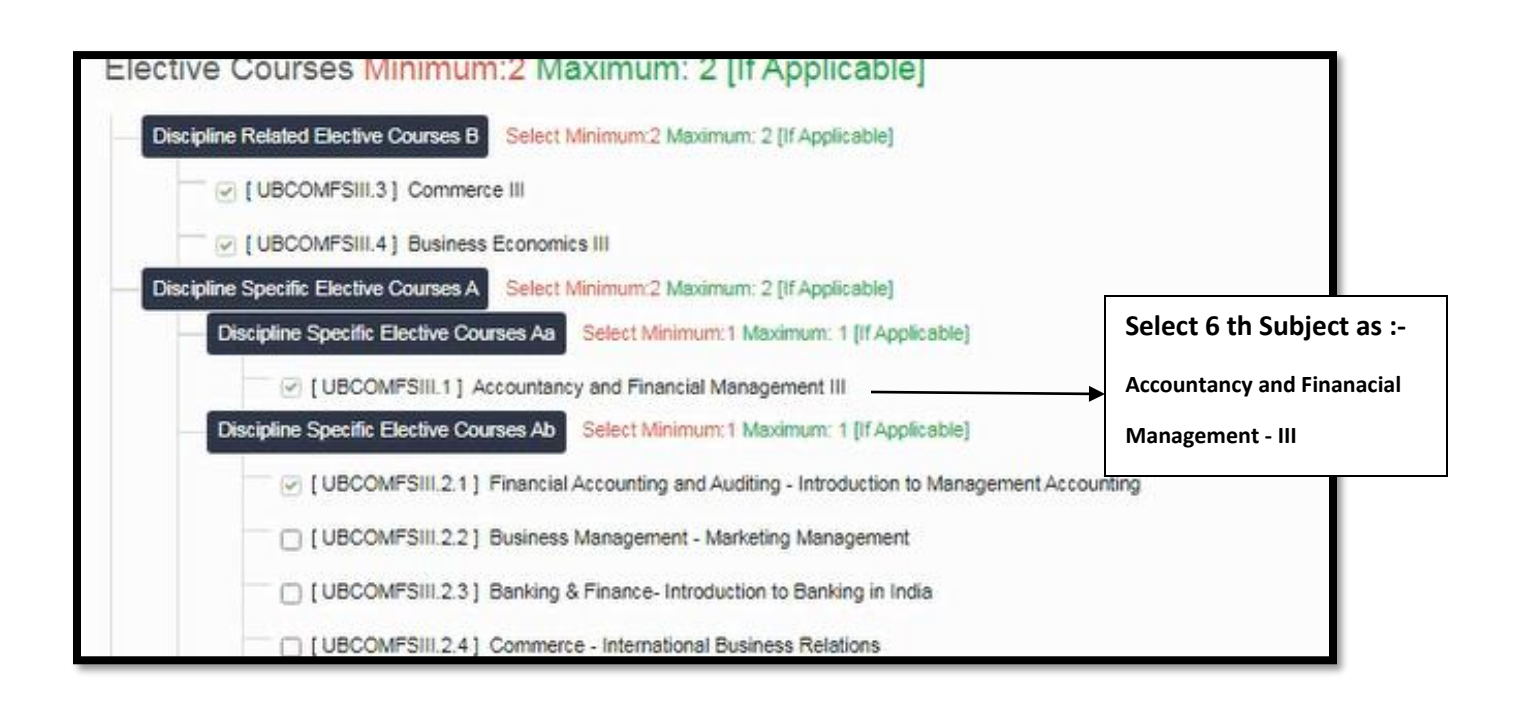

#### 12. Select seventh subject :- Financial Accounting and Auditing - Introduction to Management Accounting

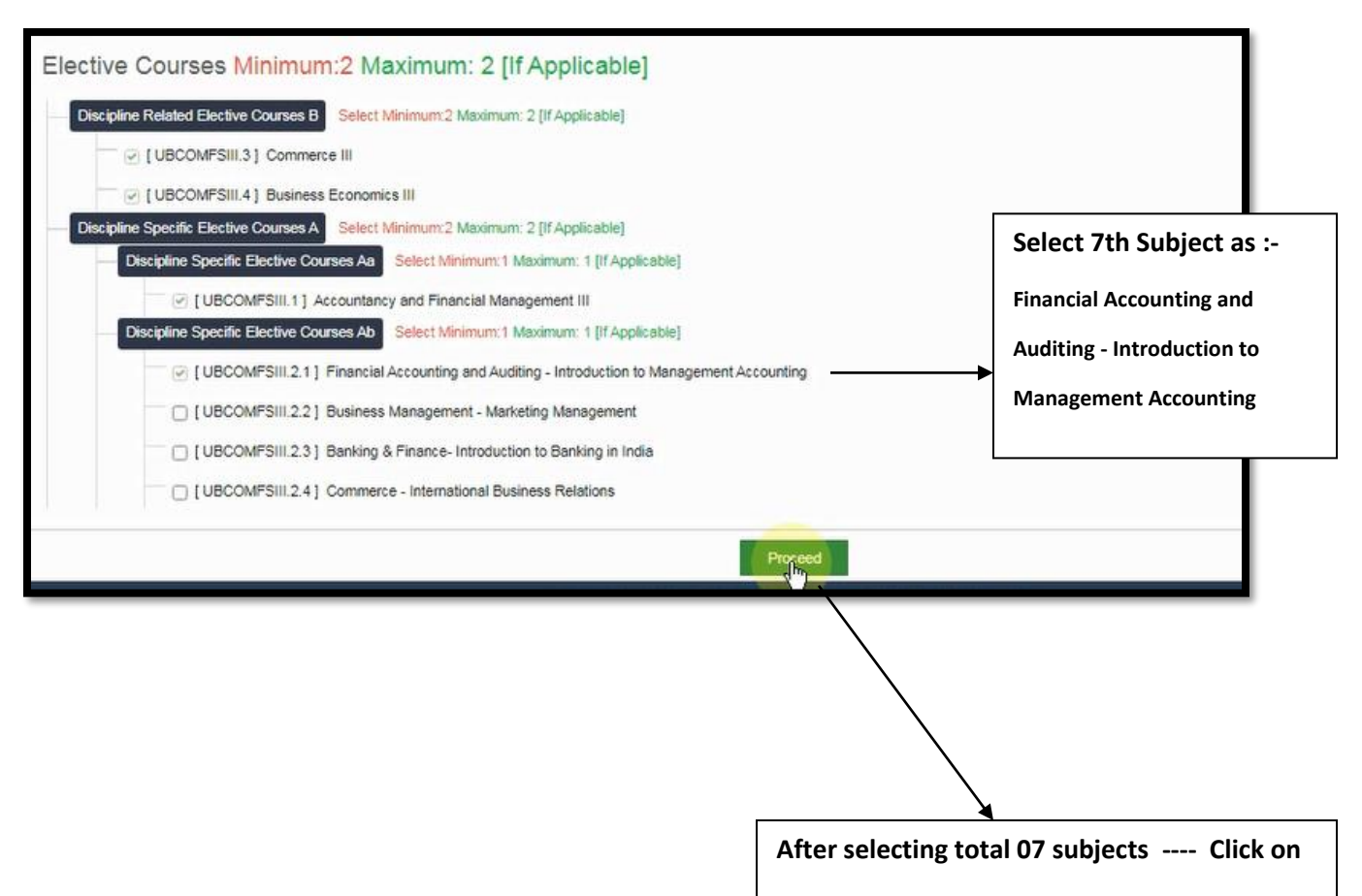

Proceed.

13. Here Check and Verify all the 07 subjects Which have been selected for Sem III SYBCom exam and also Our college code - (NSS College 140) and once more we will have to Select the same 07 subjects for Sem -IV also

|                                                                         | Check                                                                                           | college code |
|-------------------------------------------------------------------------|-------------------------------------------------------------------------------------------------|--------------|
|                                                                         | :- 140                                                                                          | for NSS      |
| Program Name [Code] B.Com.(with<br>College Name [Code] N. S. S. College | Credits) - Regular - Rev16 - S.Y. B.Com. Sero Ht [22300001]<br>ge of Commerce and Economics 140 | e            |
| Sem III                                                                 |                                                                                                 |              |
| Skill Enhancement Courses Group A                                       | UBCOMFSIII.5.01 - Advertising I                                                                 |              |
| Skill Enhancement Courses Group B                                       | UBCOMFSIII.6.1 - Foundation Course - Contemporary Issues - III                                  | Check        |
| Discipline Related Elective Courses B                                   | UBCOMFSIII.3 - Commerce III                                                                     | and          |
| Discipline Related Elective Courses B                                   | UBCOMFSIII.4 - Business Economics III                                                           |              |
| Core Courses                                                            | UBCOMFSIII.7 - Business Law I                                                                   | Verify all   |
| Discipline Specific Elective Courses Aa                                 | UBCOMFSIII.1 - Accountancy and Financial Management III                                         |              |
| Discipline Specific Elective Courses Ab                                 | UBCOMFSIII.2.1 - Financial Accounting and Auditing - Introduction to Management Accounting      | these        |
| Sem IV                                                                  |                                                                                                 | 07           |
| Add Next Term Course                                                    |                                                                                                 | Subjects     |
| 4                                                                       | Proceed                                                                                         |              |
|                                                                         |                                                                                                 |              |

Click here and add next term course :- It means we have to click and Once more we will have to select 07 subjects for Sem -IV SYBCom exam.

( Note:- for Sem-IV , We have to select the same 07 subjects , which we have already selected for Sem - III )

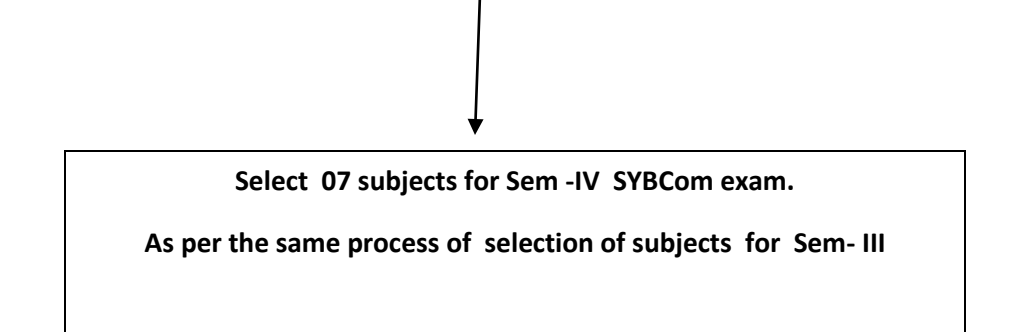

### 14. Check and Verify Sem - III and Sem- IV subjects and Click on proceed

| Skill Enhancement Courses Group A       UBCOMFSIII.5.01 - Advertising I         Skill Enhancement Courses Group B       UBCOMFSIII.6.1 - Foundation Course - Contemporary issues - III         Discipline Related Elective Courses B       UBCOMFSIII.3 - Commerce III         Discipline Related Elective Courses A       UBCOMFSIII.1 - Business Law I         Discipline Specific Elective Courses Ab       UBCOMFSIII.2 1 - Financial Accounting and Auditing - Introduction to Manager         Discipline Related Elective Courses B       UBCOMFSIII.2 1 - Financial Accounting and Auditing - Introduction to Manager         Sem IV                                                                                                    | Check Sem- III all 07 sub | jects  |
|----------------------------------------------------------------------------------------------------|---------------------------|--------|
| Skill Enhancement Courses Group A       UBCOMFSIII.5.01 - Advertising I         Skill Enhancement Courses Group B       UBCOMFSIII.6.1 - Foundation Course - Contemporary Issues - III         Discipline Related Elective Courses B       UBCOMFSIII.4 - Business Economics III         Core Courses       UBCOMFSIII.7 - Business Law I         Discipline Specific Elective Courses Ab       UBCOMFSIII.1 - Accountancy and Financial Management III         Discipline Specific Elective Courses Ab       UBCOMFSIII.2.1 - Financial Accounting and Auditing - Introduction to Management IV         Discipline Related Elective Courses B       UBCOMFSIV.3 - Commerce IV         Discipline Related Elective Courses B       UBCOMFSIV.4 - Business Economics IV         Skill Enhancement Courses Group A       UBCOMFSIV.5.01 - Advertising II         Skill Enhancement Courses Group B       UBCOMFSIV.6.1 - Foundation Course- Contemporary Issues - IV         Core Courses       UBCOMFSIV.7 - Business Law II         Discipline Specific Elective Courses Aa       UBCOMFSIV.2.1 - Advertising II         Skill Enhancement Courses Group B       UBCOMFSIV.2.1 - Accountancy and Financial Management IV         Discipline Specific Elective Courses Aa       UBCOMFSIV.2.1 - Accountancy and Financial Management IV         Discipline Specific Elective Courses Ab       UBCOMFSIV.2.1 - Financial Accounting and Auditing - Auditing                                                                                                    |                           | -      |
| Skill Enhancement Courses Group B       UBCOMFSIII.6.1 - Foundation Course - Contemporary Issues - III         Discipline Related Elective Courses B       UBCOMFSIII.3 - Commerce III         Discipline Related Elective Courses A       UBCOMFSIII.4 - Business Law I         Discipline Specific Elective Courses Ab       UBCOMFSIII.1 - Accountancy and Financial Management III         Discipline Specific Elective Courses Ab       UBCOMFSIII.2.1 - Financial Accounting and Auditing - Introduction to Manager         Sem IV                                                                                                    |                           |        |
| Discipline Related Elective Courses B UBCOMFSIII.3 - Commerce III Discipline Related Elective Courses B UBCOMFSIII.4 - Business Economics III Core Courses UBCOMFSIII.7 - Business Law I Discipline Specific Elective Courses Ab UBCOMFSIII.2 1 - Financial Accounting and Auditing - Introduction to Manager Model Proceeding States (States States Stat |                           |        |
| Discipline Related Elective Courses       UBCOMFSIII.4 - Business Law I         Discipline Specific Elective Courses Aa       UBCOMFSIII.1 - Accountancy and Financial Management III         Discipline Specific Elective Courses Ab       UBCOMFSIII.2.1 - Financial Accounting and Auditing - Introduction to Manager         Sem IV                                                                                                    |                           |        |
| Core Courses         UBCOMFSIII.7 - Business Law I           Discipline Specific Elective Courses Ab         UBCOMFSIII.1 - Accountancy and Financial Management III           Discipline Specific Elective Courses Ab         UBCOMFSIII.2.1 - Financial Accounting and Auditing - Introduction to Manager           Sem IV                                                                                                    |                           |        |
| Discipline Specific Elective Courses Aa UBCOMFSI/I.1 - Accountancy and Financial Management III<br>Discipline Specific Elective Courses Ab UBCOMFSI/I.2.1 - Financial Accounting and Auditing - Introduction to Manager<br>Sem IV<br>Discipline Related Elective Courses B UBCOMFSI/V.3 - Commerce IV<br>Discipline Related Elective Courses B UBCOMFSI/V.4 - Business Economics IV<br>Skill Enhancement Courses Group A UBCOMFSI/V.5.01 - Advertising II<br>Skill Enhancement Courses Group B UBCOMFSI/V.6.1 - Foundation Course- Contemporary Issues - IV<br>Core Courses UBCOMFSI/V.7 - Business Law II<br>Discipline Specific Elective Courses Ab UBCOMFSI/V.1 - Accountancy and Financial Management IV<br>Discipline Specific Elective Courses Ab UBCOMFSI/V.2.1 - Financial Accounting and Auditing - Auditing                                                                                                    |                           |        |
| Discipline Specific Elective Courses Ab UBCOMFSIII.2.1 - Financial Accounting and Auditing - Introduction to Manager  Sem IV  Discipline Related Elective Courses B UBCOMFSIV.3 - Commerce IV  Discipline Related Elective Courses B UBCOMFSIV.4 - Business Economics IV  Skill Enhancement Courses Group A UBCOMFSIV.5.01 - Advertising II  Skill Enhancement Courses Group B UBCOMFSIV.6.1 - Foundation Course- Contemporary Issues - IV  Core Courses UBCOMFSIV.7 - Business Law II  Discipline Specific Elective Courses Ab UBCOMFSIV.2.1 - Financial Management IV  Discipline Specific Elective Courses Ab UBCOMFSIV.2.1 - Financial Accounting and Auditing - Auditing  Proce                                                                                                    |                           |        |
| Sem IV Discipline Related Elective Courses B UBCOMFSIV.3 - Commerce IV Discipline Related Elective Courses B UBCOMFSIV.4 - Business Economics IV Skill Enhancement Courses Group A UBCOMFSIV.5.01 - Advertising II Skill Enhancement Courses Group B UBCOMFSIV.7 - Business Law II Discipline Specific Elective Courses A UBCOMFSIV.1 - Accountancy and Financial Management IV Discipline Specific Elective Courses Ab UBCOMFSIV.2.1 - Financial Accounting and Auditing - Auditing                                                                                                    | ment Accounting           |        |
| Discipline Related Elective Courses B UBCOMFSIV.3 - Commerce IV<br>Discipline Related Elective Courses B UBCOMFSIV.4 - Business Economics IV<br>Skill Enhancement Courses Group A UBCOMFSIV.5.01 - Advertising II<br>Skill Enhancement Courses Group B UBCOMFSIV.6.1 - Foundation Course- Contemporary Issues - IV<br>Core Courses UBCOMFSIV.7 - Business Law II<br>Discipline Specific Elective Courses Aa UBCOMFSIV.1 - Accountancy and Financial Management IV<br>Discipline Specific Elective Courses Ab UBCOMFSIV.2.1 - Financial Accounting and Auditing - Auditing<br>Proce                                                                                                    | Check Sem- IV all 07      | 7 subj |
| Discipline Related Elective Courses B UBCOMFSIV.3 - Commerce IV<br>Discipline Related Elective Courses B UBCOMFSIV.4 - Business Economics IV<br>Skill Enhancement Courses Group A UBCOMFSIV.5.01 - Advertising II<br>Skill Enhancement Courses Group B UBCOMFSIV.6.1 - Foundation Course- Contemporary Issues - IV<br>Core Courses UBCOMFSIV.7 - Business Law II<br>Discipline Specific Elective Courses Aa UBCOMFSIV.1 - Accountancy and Financial Management IV<br>Discipline Specific Elective Courses Ab UBCOMFSIV.2.1 - Financial Accounting and Auditing - Auditing<br>Proce                                                                                                    |                           |        |
| Discipline Related Elective Courses B UBCOMFSIV.4 - Business Economics IV Skill Enhancement Courses Group A UBCOMFSIV.5.01 - Advertising II Skill Enhancement Courses Group B UBCOMFSIV.6.1 - Foundation Course- Contemporary Issues - IV Core Courses UBCOMFSIV.7 - Business Law II Discipline Specific Elective Courses Aa UBCOMFSIV.1 - Accountancy and Financial Management IV Discipline Specific Elective Courses Ab UBCOMFSIV.2.1 - Financial Accounting and Auditing - Auditing                                                                                                    |                           |        |
| Skill Enhancement Courses Group A       UBCOMFSIV.5.01 - Advertising II         Skill Enhancement Courses Group B       UBCOMFSIV.6.1 - Foundation Course- Contemporary Issues - IV         Core Courses       UBCOMFSIV.7 - Business Law II         Discipline Specific Elective Courses Aa       UBCOMFSIV.1 - Accountancy and Financial Management IV         Discipline Specific Elective Courses Ab       UBCOMFSIV.2.1 - Financial Accounting and Auditing - Auditing                                                                                                    |                           |        |
| Skill Enhancement Courses Group B       UBCOMFSIV.6.1 - Foundation Course- Contemporary Issues - IV         Core Courses       UBCOMFSIV.7 - Business Law II         Discipline Specific Elective Courses Aa       UBCOMFSIV.1 - Accountancy and Financial Management IV         Discipline Specific Elective Courses Ab       UBCOMFSIV.2.1 - Financial Accounting and Auditing - Auditing                                                                                                    |                           |        |
| Core Courses         UBCOMFSIV.7 - Business Law II           Discipline Specific Elective Courses Ab         UBCOMFSIV.1 - Accountancy and Financial Management IV           Discipline Specific Elective Courses Ab         UBCOMFSIV.2.1 - Financial Accounting and Auditing - Auditing                                                                                                    |                           |        |
| Discipline Specific Elective Courses Aa UBCOMFSIV.1 - Accountancy and Financial Management IV Discipline Specific Elective Courses Ab UBCOMFSIV.2.1 - Financial Accounting and Auditing - Auditing Proce                                                                                                    |                           |        |
| Discipline Specific Elective Courses Ab UBCOMFSIV.2.1 - Financial Accounting and Auditing - Auditing                                                                                                    |                           |        |
|                                                                                                    |                           |        |
|                                                                                                    | ced in                    |        |
|                                                                                                    |                           |        |
|                                                                                                    | ick here to proceed       |        |
|                                                                                                    |                           |        |

15. See Application Status and note down your application form number as well as take print out of application form or Save as pdf

| =                  | Application Status                                  |                                                            |                |                |                |                          |                           |                         |                  |        | 1 | ► [    | Note down your<br>Application                   |
|--------------------|-----------------------------------------------------|------------------------------------------------------------|----------------|----------------|----------------|--------------------------|---------------------------|-------------------------|------------------|--------|---|--------|-------------------------------------------------|
| CONGR/             | ATULATIONS! You have successfully o                 | ompleted the application. Please Note your                 | APPLICATI      | ION FORM no:   | ton and proce  | eed further              |                           |                         |                  | X      | × | n<br>f | number and save                                 |
| If you v List of A | pplication                                          | lick on DASHBOARD link then APPL                           | LY ONLINE      | button and pro | oceed further. |                          |                           |                         |                  |        |   |        | Click on print                                  |
| Form<br>No.        | College                                             | Program                                                    | Date           | Status         | Payment        | Admission Fee<br>Payment | Print Application<br>Form | Print Admission<br>Form | Edit<br>Document | Cancel |   | c      | of application                                  |
| 2082632            | N. S. S. College of Commerce and<br>Economics [140] | B Com. (with Credits)-Regular-Rev16-S.Y.<br>B Com. Sem III | 22-08-<br>2021 | Completed      | ٥              | 0                        |                           | ê                       | 1                |        |   | f<br>a | orm and check<br>and verify all<br>the details. |

16. How to create PDF and Save:- ( if the printer is not available, students have select or

| k on print and save as                                                                                                    |               |                                   |   |
|----------------------------------------------------------------------------------------------------|---------------|-----------------------------------|---|
| $\sim$                                                                                                    |               |                                   |   |
| $\sim$                                                                                                    |               |                                   |   |
|                                                                                                    |               |                                   |   |
|                                                                                                    |               |                                   |   |
|                                                                                                    |               |                                   |   |
|                                                                                                    |               |                                   |   |
|                                                                                                    |               |                                   |   |
|                                                                                                    | $\mathbf{i}$  |                                   |   |
|                                                                                                    | $\mathbf{X}$  |                                   |   |
|                                                                                                    |               |                                   |   |
|                                                                                                    |               |                                   |   |
|                                                                                                    |               | A should be for any               |   |
|                                                                                                    | PTIM          | 2 sneets of paper                 |   |
| 1 100                                                                                                    |               |                                   | - |
| Barry Munitive Names Said Saily Rulescy Linkson of Constants and                                                                                                    |               | Carbon contraction and the second |   |
| Remarks (ut)                                                                                                    | Destination   | Canon LBP2900 *                   |   |
| Alline for foreigned and Alline Register                                                                                                    | 20020000      | Canon L BP2900                    | - |
| APPLICATION FORM                                                                                                    |               |                                   |   |
| ana tagkatine na saara kana dara ta ta ta ange penneng penneng penneng penneng penneng berta berta berta berta                                                                                                    | Pages         | Save to Coople Drive              |   |
|                                                                                                    | 1.000-0       | Save to Google brive              |   |
| New Constant                                                                                                    |               | See more_                         |   |
| where then a plant of Net 21/2110/02/21/01                                                                                                    | 24,000        | 201                               |   |
| and a second second sec | Copies        | 1                                 |   |
| and here there have been the set of the set of the set  |               |                                   |   |
| New Work of the Lawy from the Work of the Work of the Law from the Law from the Law |               |                                   |   |
| Apple for home                                                                                                    | Layout        | Portrait *                        |   |
| Taka Wilang Salad T. David Sa Tasatta                                                                                                    |               |                                   |   |
| an Annual State Intering State State Sta                                                                                                    |               |                                   |   |
| searches                                                                                                    |               |                                   |   |
|                                                                                                    | More settings | ×                                 |   |
| And Scale (Contract, Date of Contract, Date of C |               |                                   |   |
| man has fee \$ many (0)                                                                                                    |               |                                   |   |
| Aproxite state of the section of the section                                                                                                    |               |                                   |   |
| er innerer                                                                                                    |               |                                   |   |
| And Distant in the late of the state of the state of the  |               |                                   |   |
| 2017. Reason Discovery 7<br>2017. Secol & Relater Reason Reason Page 7<br>2017. Secol & Relater Reason Reason Reason Reason Reason Reason Reason Reason Reason Reason Reason Reason Reason                                                                                                    |               |                                   |   |
| hard (2000)                                                                                                    |               |                                   |   |
| THE Present Interesting of Control Toronto, 1977, France Street Street, 1977, France Street Street S |               |                                   |   |
| tent test artistes fault fan fan fan fan fan fan h                                                                                                    |               |                                   |   |
| fan far bir seller                                                                                                    |               |                                   |   |
| topie d'artic fois d'artic 100                                                                                                    |               |                                   |   |
| hard beckerbere attack hard for the local hard                                                                                                    |               |                                   |   |
| Laborator Laborator Laborator Annual Ten Ten Manual State (1997) 1                                                                                                    |               |                                   |   |
| ar man de la contrata de la contrata de la contrata de la contrata de la contrata de la contrata de la contrata                                                                                                    |               |                                   |   |
| A DATE OF THE OWNER OF THE OWNER OWNER OWNER OWNER OWNER OWNER OWNER OWNER OWNER OWNER OWNER OWNER OWNER OWNER OWNER OWNER OWNER OWNER OWNER OWNER OWNER OWNER OWNER OWNER OWNER OWNER OWNER OWNER OWNER OWNER OWNER OWNER OWNER OWNER OWNER OWNER OWNER                                                                                                    |               |                                   |   |
| Tension (2011) (2010) (2010) ( |               | Drivet Conneal                    |   |
|                                                                                                    |               | California California             |   |
|                                                                                                    |               |                                   |   |